# Инструкция по эксплуатации системы «ID-Mark&Trace»

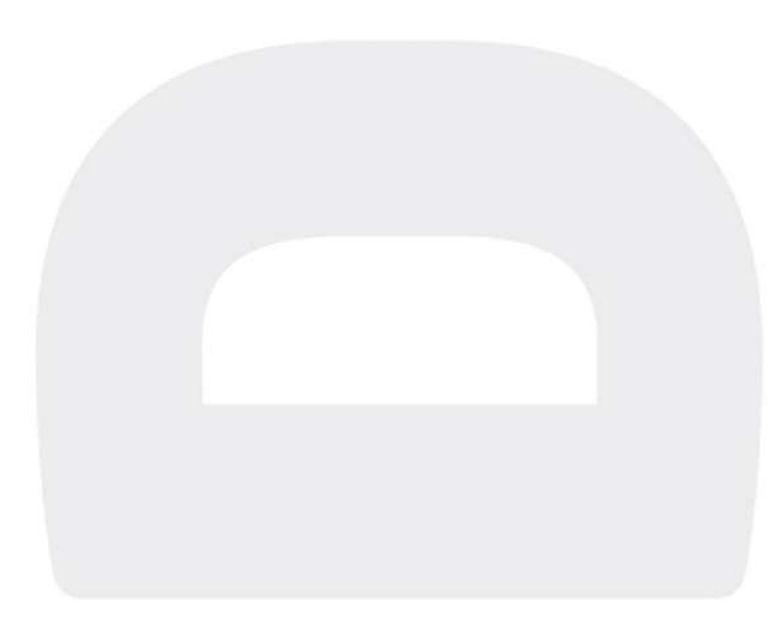

### Оглавление

| 1. Общий обзор интерфейса 3                  |
|----------------------------------------------|
| 1.1.Вкладка «Производство»4                  |
| 1.1.1. Раздел «Журнал Заказов»4              |
| 1.2.Раздел «Линии»                           |
| 1.3. Режим технического обслуживания 6       |
| 1.4. Раздел «Детализация ПЗ»7                |
| 2. Работа с ПЗ                               |
| 2.1. Ручное создание заказа                  |
| 2.2. Подтверждение ПЗ                        |
| 2.3. Заказ КМ по ПЗ                          |
| 2.4. Заказ КМ по номенклатуре 14             |
| 2.5. Предпечать КМ 15                        |
| 2.5.1. Предпечать по номенклатуре 15         |
| 2.5.2. Предпечать по ПЗ16                    |
| 2.5.3. Действия при перезагрузке принтера 17 |
| 2.6.Запуск ПЗ. 18                            |
| 2.7. Остановка ПЗ                            |
| 2.7.1. Остановка и Завершение ПЗ 18          |
| 2.7.2. Изменение кратности упаковки19        |
| 2.8. Закрытие ПЗ.21                          |
| 2.8.1. Обычное закрытие ПЗ 21                |
| 2.8.2. Забраковать всё выпущенное 21         |
| 2.9. Отмена ПЗ. 23                           |
| 2.10. Удаление заказа                        |
| 3. Действия в случае ошибок на линии 24      |
| 4. Вкладка «Справочники» 26                  |
| 4.1. Справочник «Номенклатура» 26            |
| 4.2. Справочник «Принтеры»                   |

## 1. Общий обзор интерфейса.

Для запуска программы два раза кликните на иконку программы.

Если пользователь авторизован в системе Windows, программа запустится автоматически.

Если пользователь не авторизован в системе Windows, появится окно для ввода логина и пароля.

|      | -    |           | ×                       |
|------|------|-----------|-------------------------|
|      |      | ~         | t)                      |
|      |      |           |                         |
| (mm) |      |           |                         |
|      |      |           |                         |
| Вход | ſ    | Отмена    |                         |
|      | вход | —<br>Вход | — П<br>~<br>Эход Отмена |

При нажатии на иконку клавиатуры появится виртуальная числовая клавиатура.

Настройки подключения (адрес WEB-сервера) должны быть заполнены автоматически. Если они не заполнены, обратитесь к вашему Системному Администратору.

На экране отобразятся следующие вкладки (вкладок может быть меньше, если у пользователя ограничены права доступа):

- 1. Производство управление ПЗ. Открывается по умолчанию.
- 2. Справочники просмотр и редактирование справочников.
- 3. Журнал ЦРПТ просмотр межсистемных запросов.

ΠЗ.

4. Сервис – просмотр журнала событий АСУ, создание пользователей, ролей, общие настройки.

В шапке Журнала заказов отображаются доступные для пользователя операции с

Заказы в списке различаются цветом, в зависимости от статуса заказа.

|         | ID-RUSSIA Ø          | Произе                  | одство         | правочника   | и Склад      | Журна        | o LLPITT – C  | Тервис     | Вкл          | адки                                     |                |             |             |          |
|---------|----------------------|-------------------------|----------------|--------------|--------------|--------------|---------------|------------|--------------|------------------------------------------|----------------|-------------|-------------|----------|
|         |                      | Орнация                 | 🛄 Журн         | нал заказов  | 5            |              |               |            |              |                                          |                | Опе         | рации       | 1        |
|         | 🗮 Журнал заказов     | 🗌 Запуск                | (16.04.21.     | 🔋 🗌 Закрыт   | ne           | 0            | Создать э     | аказ       | Подтверд     | ять Завершить                            | Карантин       |             |             |          |
| Разделы | <sup>8</sup> ф Линии | № заказа<br>Все статусь | 01             | • Все акениа | атура        | . 0          | Заказ К       | м          | Запуск       | Закрытие ПЗ                              | Установить В   | сд          |             |          |
|         | 🗄 Детализация ПЗ     | . (1                    | Очисти         | пь фильтр    | Фильтрова    |              | Предпеч       | ать        | Остановка    | ПЗ Отмена ПЗ                             | Детализаци     |             | Удалить ПЗ  |          |
|         | [1] Выгрузка данных  | Номер                   | Партия         | Статус       | Дата запуска | Дата произе. | Срок годности | Количество | Код продукта | Продукт                                  | GTIN           | Заказано КМ | Получено КМ | Использо |
|         | 🗇 Ручная агрегация   | 1111111111              | 111111111      | Создан       | 01.03.2022   | 01.03.2022   | 23.03.2022    | 111111111  | 904068       | Сыр полутвердный Oltermanni "Легкий 17%" | 04644412629047 | 0           | 0           | 0        |
|         |                      | 17012                   | 17012          | Остановлен   | 17.01.2022   | 17.01.2022   | 11.06.2022    | 1000       | 904067       |                                          | 06408430037223 | 1200        | 1200        | 0        |
|         |                      | 1701                    | 1701           | Остановлен   | 17.01.2022   | 17.01.2022   | 03.07.2022    | 1000       | 904067       |                                          | 06408430037223 | 1300        | 1300        | 0        |
|         |                      | testSlice               | 00001          | Остановлен   | 24.11.2021   | 24.11.2021   | 07.12.2022    | 10000      | 904067       |                                          | 06408430037223 | 10000       | 10000       | 0        |
|         |                      | 9321                    | 22             | Остановлен   | 11.10.2021   | 11.10.2021   | 11.10.2021    | 500        | 904067       |                                          | 06408430037223 | 1000        | 0           | 0        |
|         |                      | 741852                  | 06408430037223 | Остановлен   | 21.09.2021   | 21.09,2021   | 21.09.2021    | 20         | 904067       |                                          | 06408430037223 | 582         | 582         | 0        |
|         |                      | 8888                    | 8888           | Остановлен   | 23.06.2021   | 23.08.2021   | 23.08.2021    | 200        | 904067       |                                          | 06408430037223 | 220         | 220         | 0        |
|         |                      | 9999                    | 9999           | Закрыл       | 23.08.2021   | 23.08.2021   | 23.08.2021    | 2021       | 904067       |                                          | 06408430037223 | 2273        | 2223        | 0        |

В правом нижнем углу отображается:

- 1. Количество ошибок в логе на данный момент. По клику на поле выполняется переход на вкладку «Сервис».
- 2. Статус сервиса: Online/Offline.
  - 2.1. Online АРМ подключен к Сервису, все работает в штатном режиме.
  - 2.2. Offlline АРМ НЕ подключен к Сервису, информация в Сервисе не обновляется и не соответствуют текущей ситуации на линии. В этом случае запущенные ПЗ выпадут в ошибку, так как пропадет подключение к оборудованию на линиях.

#### 1.1. Вкладка «Производство».

1.1.1.Раздел «Журнал Заказов».

Отображает список всех заказов в системе. Список можно отсортировать по любому столбцу. Доступные фильтры:

- 1. По номеру ПЗ.
- 2. По коду номенклатуры.
- 3. По линии.
- 4. По статусу ПЗ.

100

- 5. По дате запуска.
- 6. По дате закрытия.

| Обновить С     | Журнал заказов |     |
|----------------|----------------|-----|
| Запуск 16.04.2 | 1 🔽 Закрытие   |     |
| № заказа       | Номенклатура   |     |
| Все статусы    | • Все линии    | • • |

Доступные операции выделены цветом в шапке Журнала. Выбор доступных операций меняется в зависимости от статуса выбранного заказа.

| Обновить    | С Журн    | ал заказов               |              |              |               |            |              |                                        |                  |             |             |     |
|-------------|-----------|--------------------------|--------------|--------------|---------------|------------|--------------|----------------------------------------|------------------|-------------|-------------|-----|
| Запуск      | (16.04.21 | Закрыти                  | ne (         | 0            | Создать за    | аказ       | Подтверд     | ать Завершить                          | Карантин         |             |             |     |
| Nº заказа   |           | Номенкла                 | атура        |              | Заказ К       | M          | Залуск       | Закрытие ПЗ                            | Установить В     | сд          |             |     |
| Все статусы | Очисти    | • Все линии<br>пъ фильтр | Фильтрова    | <b>•</b>     | Предпеч       | ать        | Остановка    | ПЗ Отмена ПЗ                           | Детализаци       | 48          | Удалить ПЗ  |     |
| Номер       | Партия    | Статус                   | Дата запуска | Дата произв. | Срок годности | Количество | Код продукта | Продукт                                | GTIN             | Заказано КМ | Получено КМ | Исп |
| 111111111   | 111111111 | Создан                   | 01.03.2022   | 01.03.2022   | 23.03.2022    | 11111111   | 904068       | Сыр полутвердный Oltermanni "Лепий 17% | * 04644412628047 | 0           | 0           | 0   |
| 17012       | 17012     | Остановлен               | 17.01.2022   | 17.01.2022   | 11.06.2022    | 1000       | 904067       |                                        | 06408430037223   | 1200        | 1200        | 0   |
| 1701        | 1701      | Остановлен               | 17.01.2022   | 17.01.2022   | 03.07.2022    | 1000       | 904067       |                                        | 06408430037223   | 1300        | 1300        | 0   |
|             |           |                          |              |              |               |            |              |                                        |                  |             |             |     |

#### 1.2. Раздел «Линии».

Отображает список линий. Линии представлены графически в виде сегментов с блоками:

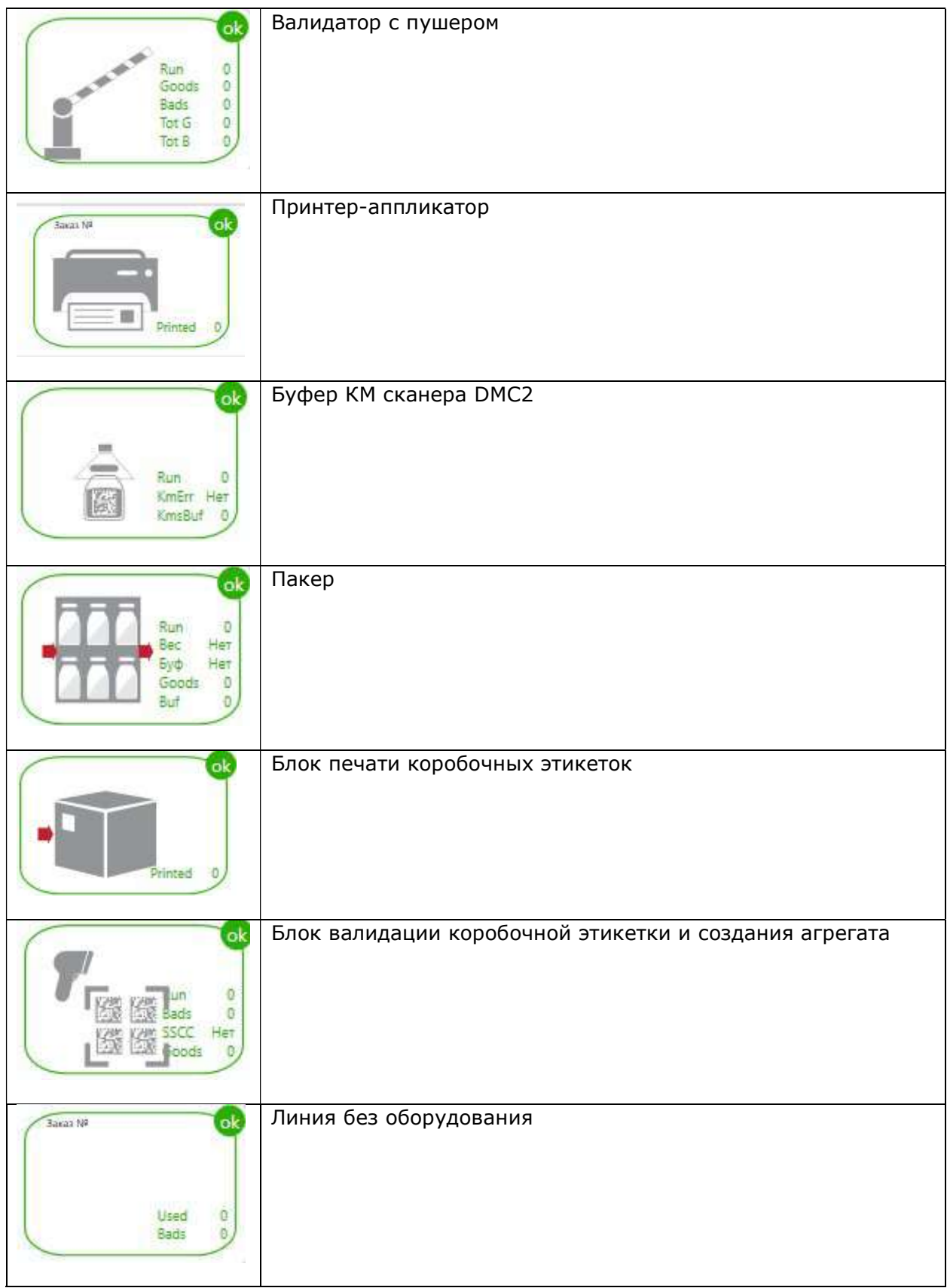

Предупреждение на блоке отображается оранжевым цветом, ошибка – красным. Описание предупреждения/ошибки выводится по клику на блок, а также в Журнале Событий (вкладка «Сервис»/«Журнал событий» или клик на иконке в правом нижнем углу). Для сброса ошибки нужно нажать кнопку «Сброс ошибки».

| - 1 + P<br>State Er<br>Error C | учная агрегация ко<br><sup>ror</sup><br><mark>канер Dmc2 нет готов</mark> | робок<br>зности                 |
|--------------------------------|---------------------------------------------------------------------------|---------------------------------|
| Счетчики                       | Оборудование                                                              | Текущи <mark>е</mark> параметры |
|                                | Прижиматель Да                                                            | OkCnt 0                         |
|                                | Педаль Да                                                                 | BadCnt 0                        |
|                                | Сканер Dmc2 Нет                                                           | KmsBuf 0                        |
| Сброс оц                       | шибки                                                                     |                                 |
|                                | Закрыть                                                                   |                                 |

Можно регулировать масштаб отображения линии, изменяя значение в поле слева сверху.

| Производс<br>Линии | тво Справочники Журн | ал ЦРПТ Сервис |             |                                |
|--------------------|----------------------|----------------|-------------|--------------------------------|
| CheeseSlice        | Конвейер 2           | Formeca        | Konseviep 3 | Реж. ТО<br>ВЫКЛ.<br>Перезапуск |

## 1.3. Режим технического обслуживания.

Для запуска линии в режиме TO, нажмите на кнопку «Реж. TO». Появится окошко для ввода пин-кода.

На линию, работающую в режиме ТО, нельзя назначить ПЗ. Также на линию, на которой уже запущен ПЗ, нельзя назначить режим ТО без остановки ПЗ.

| Производств    | ю Справочники Журн           | ал ЦРПТ Сервис                                                                                                    |            |          |
|----------------|------------------------------|----------------------------------------------------------------------------------------------------|------------|----------|
| Линии          |                              |                                                                                                    |            |          |
| CheeseSlice    | онвейер 2                    | Formeca                                                                                                    | Конеейер 3 | Pesk. TO |
| 🛕<br>Заказ № - | ( see 0                      |                                                                                                    |            | вкл.     |
|                | Goodt D<br>Badt D<br>Pflun 5 | Diam (in<br>Katin (in<br>Katin (in)Katin (in<br>Katin (in)Katin (in)Katin ( |            |          |

В режиме ТО отключена обработка событий с оборудования (при наличии):

- 1. Штучный принтер.
- 2. Сканер DMC1.
- 3. Сканер DMC2.

- 4. Весы/Пакер.
- 5. Коробочный принтер.
- 6. Коробочный сканер (DMC3).
- 7. Палетный сканер.
- 8. Палетайзер.

В режиме ТО поддерживаются сигналы на внешнее оборудование, которые требуются для физической работы линии. Необходимые сигналы задаются в конфигурации линии в настройках Сервиса АСУ.

1.4. Раздел «Детализация ПЗ».

Отображает список палет, коробов и КМ по ПЗ Подробно рассмотрена в п.7.

## 2. Работа с ПЗ.

## 2.1. Ручное создание заказа.

В Журнале заказов нажать кнопку «Создать заказ». Заполнить все необходимые поля. Поля «GTIN» и «Код номенклатуры» потянутся автоматически при выборе продукта.

Нажать кнопку «Сохранить и закрыть». После сохранения появится информационное окно с подтверждением создания заказа.

Заказ появится в списке заказов со статусом «Создан».

| 🕴 Создание заказа        |                                   |                        | -83 |        | × |
|--------------------------|-----------------------------------|------------------------|-----|--------|---|
| Номер заказа*<br>Партия* |                                   |                        |     |        |   |
| Продукт*                 | 000001 Сыр "Valio" Emental 150 г. |                        |     | ×      |   |
| GTIN*                    | 06408430037223                    |                        |     | ¥      |   |
| Код номенклатуры*        | 000001                            |                        |     | Ű      |   |
| Дата производства*       | 30.07.2021                        |                        |     |        |   |
| Дата запуска*            | 30.07.2021                        |                        |     |        |   |
| Годен до*                | 30.07.2021 15                     |                        |     |        |   |
| Количество*              | 0                                 |                        |     |        |   |
| Упаковка                 |                                   | *                      |     |        |   |
|                          |                                   | Сохранить и<br>закрыть |     | Отмена | - |

Поля «GTIN» и «Код номенклатуры» потянутся автоматически при выборе продукта. После сохранения появится информационное окно с подтверждением создания заказа.

| Инфор         | мация          |
|---------------|----------------|
| Заказ '333' у | успешно создан |
|               |                |
| 38            | крыть          |

#### 2.2. Подтверждение ПЗ.

В Журнале Заказов выберите нужный заказ. По двойному клику откроется окно заказа.

| 🕴 Заказ                                                                                            |                                                | – 🗆 X                                                                                    |
|----------------------------------------------------------------------------------------------------|------------------------------------------------|------------------------------------------------------------------------------------------|
| ЗАКАЗ № 2<br>Создан                                                                                |                                                | Не архивирован История<br>id: 2                                                          |
| Предпросмотр КМ                                                                                    | Заказы КИ                                      | ГУ Профиль STTI                                                                          |
| Данные заказа                                                                                      | Заказы КМ                                      | Режим работы                                                                             |
| Номер партии<br>GTIN<br>Наименование товара<br>Количество                                          | 2<br>11111111111111<br>test<br>100             |                                                                                          |
| Дата запуска                                                                                       | 04.07.2022                                     | Предпечать стикеров                                                                      |
| Дата производства                                                                                  | 04.07.2022                                     | Агрегация КИГУ                                                                           |
| Срок годности "До"                                                                                 | 04.07.2022                                     | Включать КМ в статусе качества                                                           |
| Дата закрытия                                                                                      |                                                | врак в отчет ввода в осорот                                                              |
| Заказанные КМ<br>Полученные КМ<br>Использованные КМ<br>ВСД<br>Активные линии<br>Линия по умолчанию | 0<br>Детали<br>0<br>Установить<br>Не выбрано У | <ul> <li>Автозаказ КМ</li> <li>Кол-во КМ в автозаказе 110</li> <li>Внешние КМ</li> </ul> |
| Минимальное КМ для пе<br>Минимальное КМ для за<br>Комментарий                                      | ечати 10<br>пуска ПЗ 20                        |                                                                                          |
| Детализация Под                                                                                    | твердить                                       | Сохранить Закрыть                                                                        |

На вкладке **«Данные заказа»** необходимо проверить данные, полученные из ERP и справочника номенклатуры (нередактируемые поля):

- 1. Номер партии.
- 2. GTIN.
- 3. Наименование товара.
- 4. Количество.

При необходимости отредактировать поля (новые настройки применятся только к текущему заказу):

- 1. Дата запуска дата проставляется автоматически как текущая дата, но может быть изменена.
- 2. Дата производства дата, которая будет использована в отчете в ЦРПТ.
- 3. Срок годности.
- 4. Предпечать стикеров (ДА/НЕТ) используется предпечать или нет. Значение по умолчанию копируется из карточки номенклатуры.
- 5. Агрегация КИГУ (ДА/НЕТ) используется агрегация в КИГУ или нет. Если «ДА», то после подтверждения нужно заказать КИГУ на вкладке «Заказ КИГУ».
- 6. Включать КМ в статусе качества «Брак» в отчет о вводе в оборот (ДА/НЕТ) -если включена, то км в статусе «Брак» будут включены в отчет о вводе в оборот. Чтобы «Брак» не включался в отчет, галочка должна быть снята. Настройку по умолчанию можно задать на вкладке «Сервис»/«Параметры работы».
- 7. Автозаказ КМ (ДА/НЕТ) заказывать КМ автоматически при подтверждении ПЗ или вручную.
- 8. Количество КМ в автозаказе по умолчанию рассчитывается с запасом, исходя из коэффициента в настройках Сервиса.
- Внешние КМ (ДА/НЕТ) используются уже напечатанные КМ (например, в типографии) или нет. Значение по умолчанию копируется из карточки номенклатуры.
- 10. Минимальное КМ для печати указывается минимальное количество кодов, после получения которых ПЗ перейдет в статус «Готов к печати» (для товаров с предпечатью стикеров). При использовании КМ, привязанных к номенклатуре, нужно указать значение «О». Тогда после подтверждения заказ будет готов к запуску.
- 11. Минимальное КМ для запуска ПЗ указывается минимальное количество кодов, после печати/получения\* которых ПЗ перейдет в статус «Готов к запуску». <u>При использовании КМ, привязанных к номенклатуре, нужно указать значение «О».</u> Тогда после подтверждения заказ будет готов к запуску.

#### Другие поля:

1. ВСД – заполняется автоматически из ERP или вручную. Для заполнения вручную должна быть включана галочка на вкладке «Сервис/Параметры работы».

| 🚨 Установка ВСД                       | – 🗆 X      |  |  |  |  |
|---------------------------------------|------------|--|--|--|--|
| Код товара (для проверки)             |            |  |  |  |  |
| Количество шт в заказе (для проверки) | 0          |  |  |  |  |
| Номер ВСД                             | 1<br>1     |  |  |  |  |
| Дата ВСД                              | 17.05.2021 |  |  |  |  |
| Сохранить                             | Отмена     |  |  |  |  |

- 2. Активные линии если в справочнике номенклатуры товара указана линия по умолчанию, она будет отображаться в этом поле. Если ПЗ будет назначен на другую линию, будет отображаться назначенная линия.
- 3. Комментарий произвольный комментарий.

Вкладка «**Упаковка**» доступна, если в номенклатуре к товару задана паковка и используется агрегация. Необходимо проверить параметры упаковки: кратность короба и палеты. Для изменения нажмите кнопку «Изменить». Откроется справочник упаковок для данной номенклатуры.

Изменение упаковки доступно только для ПЗ в статусах «Создан», «Подтвержден», «Готов к печати», «Готов к запуску», «Остановлен».

Для изменения упаковки в статусе «Остановлен» необходимо будет ввести пинкод.

|        |         |        |                    | 🗴 Заказ                                                                     |                                  |                   |                      | - 0              | ×      |    |            |
|--------|---------|--------|--------------------|-----------------------------------------------------------------------------|----------------------------------|-------------------|----------------------|------------------|--------|----|------------|
|        |         | 1      | G                  | 3AKA3 № 11111                                                               | 11111                            |                   |                      |                  |        |    |            |
|        |         |        |                    | Создан                                                                      |                                  |                   |                      | История<br>id: 1 | 15     |    |            |
| 17     | •       | ۲      |                    | Предпросмотр КМ                                                             | Предп                            | росмотр короб     | Заказы КИГУ          | Профиль STT      | i 📕 🛛  |    |            |
| TDOP3  | -       |        |                    | Данные заказа                                                               | Зак                              | азы КМ            | Упаковка             | Режим работы     |        | 3  | /далить П  |
| апуска | Дата    | произв | . Сро              | Количество в коро<br>Код упаковки<br>Количество коробо<br>Позиция для прове | бе<br>ов в палете<br>ерки короба | 6<br>1<br>10<br>1 |                      | Изменить         | казано | км | Получено К |
| 122    | 01.03.2 | 2022   | 23.03              | Тип упаковки                                                                |                                  | Box               |                      |                  |        | C  | )          |
| 122    | 17.01.2 | Вы     | бор упако<br>Берит | <sup>вки</sup><br>Ге упаковку                                               | изспи                            | ска               |                      |                  | - 0    | ×  | 0          |
| 121    | 24.11.  |        |                    | - ,,                                                                        |                                  |                   | l. s                 |                  |        |    | 00         |
| 121    | 11.10.  | Код    | Число              | Коробок в паллете                                                           | Вес брутто                       | Ед.измерения      | Позиция для проверки | Тип упаковки     |        |    |            |
| 121    | 21.09.  | 1      | 6                  | 10                                                                          | 1500                             | 9                 | 1                    | Box              |        |    | -          |
| 121    | 23.08.  | 2      | 8                  | 10                                                                          | 1900                             | 9                 | 9                    | BOX              |        |    | 1          |
| 121    | 23.08.  |        |                    |                                                                             |                                  |                   |                      |                  |        |    | 3          |
| 121    | 19.08.  |        |                    |                                                                             |                                  |                   |                      |                  |        |    | -          |
| 121    | 19.08.  |        |                    |                                                                             |                                  |                   |                      |                  |        |    |            |
| 121    | 19.08.  |        |                    |                                                                             |                                  |                   |                      |                  |        |    | 2          |
| 121    | 19.08.  |        |                    |                                                                             |                                  |                   |                      |                  |        |    | 4          |
| 121    | 18.08.  |        |                    |                                                                             |                                  |                   |                      |                  |        |    | 15         |
| 121    | 17.08.  |        |                    |                                                                             |                                  |                   |                      |                  |        |    | 1          |
|        |         |        |                    |                                                                             |                                  |                   |                      | ок               | Отмен  | a  |            |
|        |         |        |                    | Детализация                                                                 | Подтверди                        | пь                | Сохранить            | Закрыть          |        |    |            |

• Поле «Позиция для проверки короба» - используется только если в упаковке предусмотрены технологические отверстия, в которые видно КМ.

На вкладке **«Режим работы»** задается один из предустановленных режимов работы текущего ПЗ.

| 👪 Заказ                                                                                                    |                                                                                                    |              |          |          | 8 <u>4</u>         |        | × |
|----------------------------------------------------------------------------------------------------|----------------------------------------------------------------------------------------------------|--------------|----------|----------|--------------------|--------|---|
| Ном <mark>е</mark> р заказа                                                                                                    | 12312312                                                                                                    |              |          |          |                    |        |   |
| Статус                                                                                                    | Создан                                                                                                    |              |          |          |                    |        |   |
| Даннь                                                                                                    | е заказа                                                                                                    | Заказ        | ы КМ     |          | Упаковка           |        |   |
| Режим ра                                                                                                    | боты                                                                                                    | Предпросмотр | KM       | Предпр   | Предпросмотр короб |        |   |
| Код Полный (1<br>Г Требуется н<br>Заказ КМ в<br>Агрегация н<br>Обработка<br>С Обработка<br>Отчет о нан<br>Отчет об аг<br>Отчет об аг | I)<br>нанесение КМ<br>ГИС МТ<br>в короба<br>ошибки агрегации<br>в палеты<br>несении<br>грегации в короба<br>грегации в палеты |              | Изменить |          |                    |        |   |
| Детализация<br>ПЗ                                                                                                    | Подтвердите                                                                                                    | .)           | C        | охранить |                    | Закрыт | ъ |

• По кнопке «Изменить» появляется окошко списка режимов. Свободная расстановка галочек не допускается.

| Код    | нанесение КМ | ГИС МТ | в короба     | ошибки агрегации | в палеты | нанесении | в короба     | в палеты     |  |
|--------|--------------|--------|--------------|------------------|----------|-----------|--------------|--------------|--|
| 1      | $\checkmark$ |        |              | $\checkmark$     | ~        | ~         |              | $\checkmark$ |  |
| 2      | $\checkmark$ | ~      | $\checkmark$ | $\checkmark$     | -        | ~         | $\checkmark$ |              |  |
| 3      | ~            |        | $\checkmark$ | $\checkmark$     |          | ~         |              |              |  |
| 4      | ~            | ~      | ~            | $\checkmark$     | ~        |           |              |              |  |
| 5      | ~            | ~      | ~            |                  | ~        | ~         |              |              |  |
| 6      | ~            |        | -            | ~                | ~        |           |              |              |  |
| 7      |              |        | <b>v</b>     |                  | ~        |           |              |              |  |
| 6<br>7 |              |        | V            |                  | Y        |           |              |              |  |

На вкладке **«Предпросмотр КМ»** можно предварительно проверить заполненный шаблон штучной этикетки. Это параметр номенклатуры, поэтому для выбор другого шаблона нужно перейти в карточку товара в **Справочнике Номенклатуры**.

| Номер заказа<br>Статус (<br>Данные<br>Режим раб                                                                                                    | <b>12312312</b><br>Создан<br>заказа                                                                                                    | Заказы КМ                                                                                                    | Упаковка                                                                                                    |                                                                                                    |
|----------------------------------------------------------------------------------------------------|----------------------------------------------------------------------------------------------------|----------------------------------------------------------------------------------------------------|----------------------------------------------------------------------------------------------------|----------------------------------------------------------------------------------------------------|
| Статус (<br>Данные<br>Режим раб                                                                                                    | Создан<br>заказа                                                                                                    | Заказы КМ                                                                                                    | Упаковка                                                                                                    |                                                                                                    |
| Данные<br>Режим раб                                                                                                    | заказа                                                                                                    | Заказы КМ                                                                                                    | Упаковка                                                                                                    |                                                                                                    |
| Режим раб                                                                                                    | OTH                                                                                                    |                                                                                                    |                                                                                                    |                                                                                                    |
|                                                                                                    | 0.101                                                                                                    | Предпросмотр КМ                                                                                                    | Предпросмотр короб                                                                                                    |                                                                                                    |
| Сыр пол<br>мезофильных ми<br>животного прои<br>пищевая ценн<br>углеводы – 0 г.<br>120 г. Продукт<br>влажности возд<br>Изготовитель ф<br>протензий: ОС<br>литера А, пом.<br>143055, Москов<br>Информация д<br>www.valio.ru<br>Дата изготовления ф<br>Годен до (число, ма | утверде<br>цельное, молок<br>олочнокислых ми-<br>сождения, консе<br>ость 100 г про<br>Энергетическая<br>хранить до и г<br>уха не более 71<br>оказованиого сыра<br>«Валио», Россе<br>1-Н, ком. 154. А<br>сказ обл. Один<br>ля потребителя<br>васованного сыра (чи<br>есяц, год) О 2. О | о обезжиренное, соль, конс<br>акроорганизмов, колокосвер<br>равит (Е235). Улаковано в г<br>лаукта (средние значения):<br>ценность / Калорийность: 1<br>юсле вскрытия при темпер<br>5%. Не допускается воздей<br>по тел.: 8 (800) 333-15-2<br>сто, меяц, го 8.02.2022<br>2.2021 (01)04644<br>(21)nM3R | ервант (нитрат натрия), закв<br>птывающий ферментный преп<br>«одифицированной газовой ср<br>белки - 24,4 г; жиры - 23,<br>.281 кДж /308 ккал. Масса не<br>атуре (422) °С и относител.<br>ствие прямого солнечного сс<br>атуре (422) °С и относител.<br>ствие прямого солнечного сс<br>тотовителем лицо на прин<br>бург, линия 18-я В. О., дом<br>«Ершово» ООО «Валио», Рос<br>121, тел. 8 (455) 660-71<br>5 (3вонок по России бесплатн<br>1<br>412628047<br>2/>)dSie7<br>dGVz<br>Масса не<br>1 200 | аска<br>арат<br>реде.<br>4 г;<br>етто:<br>5ной<br>29,<br>ссия,<br>г.<br>27.<br>ссия,<br>г.<br>29,<br>ссия,<br>1.<br>29,<br>ссия,<br>1.<br>29,<br>ссия,<br>1.<br>29,<br>ссия,<br>1.<br>29,<br>ссия,<br>1.<br>29,<br>ссия,<br>1.<br>29,<br>ссия,<br>1.<br>29,<br>ссия,<br>1.<br>29,<br>ссия,<br>1.<br>29,<br>ссия,<br>1.<br>29,<br>ссия,<br>1.<br>29,<br>ссия,<br>1.<br>29,<br>ссия,<br>1.<br>29,<br>ссия,<br>1.<br>20,<br>ссия,<br>1.<br>20,<br>ссия,<br>ссия<br>ссия |

На вкладке «**Предпросмотр короб**» можно предварительно проверить заполненный шаблон коробочной этикетки. Это параметр номенклатуры, поэтому для выбора другого шаблона нужно перейти в **Справочник Номенклатуры**.

| 🚳 Заказ                                 |                                          |                                            |                             | 3 <u>101</u>                 |                    | ×    |
|-----------------------------------------|------------------------------------------|--------------------------------------------|-----------------------------|------------------------------|--------------------|------|
| Номер заказа                            | 12312312                                 |                                            |                             |                              |                    |      |
| Статус                                  | Создан                                   |                                            |                             |                              |                    |      |
| Даннь                                   | е заказа                                 | Заказы К                                   | M                           | У                            | паковка            |      |
| Режим ра                                | боты                                     | Предпросмотр КМ                            |                             | Предпроси                    | иотр короб         | б    |
|                                         |                                          | Text                                       | 904                         | 1067                         |                    |      |
| 0124<br>Сыр<br>17% <sup>-</sup><br>веще | 1640001<br>полутв<br>" фасов<br>естве 33 | 73040921E<br>ердый Olte<br>анный 120<br>3% | 32102(<br>ermann<br>Irp. мд | )2000(<br>і "Легк<br>ж в су: | 0000<br>кий<br>хом | 000( |
| Детализация<br>ПЗ                       | Подтверд                                 | ить                                        | Co                          | хранить                      | Закры              | ыть  |

После проверки всех данных нужно подтвердить заказ по кнопке «**Подтвердить**» в нижнем меню или в правом меню Журнала Заказов.

### 2.3. Заказ КМ по ПЗ.

После подтверждения, если был включен Автозаказ КМ, то выполнится заказ КМ в ГИС МТ. Если автозаказ был выключен, то на вкладках **«Заказы КМ» и «Заказы КИГУ»** будет доступен заказ КМ/КИГУ. Необходимо ввести требуемое количество и нажать кнопку «Заказать».

| 🔯 Заказ               |            |                |           |        | -            |        |       | ×            |  |
|-----------------------|------------|----------------|-----------|--------|--------------|--------|-------|--------------|--|
| ЗАКАЗ N<br>Создан     | ₽ 2        |                | н         |        |              |        | Истој | рия<br>id: 2 |  |
| Пред                  | просмотр   | KM             | Заказы К  | ИГУ    | Профиль STTI |        |       |              |  |
| Данн                  | ные заказа |                | Заказы КМ | 1      | Режим работы |        |       |              |  |
| Количество:<br>Тип КМ | В обра     | аботке Доступн | Заказать  | али    | 3a           | казанс | þ     |              |  |
| Заказ<br>Продукт      | 0          | 0              | 0         |        | 0            | 0      |       |              |  |
| Дата заказа           | Заказано   | Дата получения | Получено  | Статус | Ошибка       |        | Юр    | лицо         |  |
|                       |            |                |           |        |              |        |       |              |  |

В таблице отображается информация по каждому заказу КМ. Более подробная информация доступна на вкладке «Журнал ЦРПТ». Над таблицей отображается общее количество КМ и их состояние:

- 1. В строке «Заказ» привязанных к текущему заказу.
- 2. В строке «Продукт» привязанных к номенклатуре.

#### 2.4. Заказ КМ по номенклатуре.

Заказ КМ по номенклатуре выполняется из карточки номенклатуры, на вкладке «Заказ КМ». Необходимо ввести количество КМ и нажать кнопку «Заказать».

| Номенклатур                            | а Упако     | вки Режим раб    | оты Пред                     | просмотр К | И Переменные п                | оля Заказ КМ  | Профиль ST   | ті    |
|----------------------------------------|-------------|------------------|------------------------------|------------|-------------------------------|---------------|--------------|-------|
| Количество<br>Тип КМ<br><b>Продукт</b> | : 10<br>  1 | В обработке<br>0 | Заказать<br>  Доступн<br>  0 | 0 Отче     | т Детали<br>Использовано<br>0 | Получено<br>0 | аказано<br>0 |       |
| Дата заказа                            | Заказано    | Дата получения   | Получено                     | Статус     |                               | Ошибка        |              | Юрлиц |

В таблице отображается информация по каждому заказу КМ. Более подробная информация доступна на вкладке «Журнал ЦРПТ». Над таблицей отображается общее количество КМ по продукту и их состояние.

Также можно нажать кнопку в Справочнике номенклатуры. При нажатии откроется карточка товара на вкладке «Заказ КМ».

| Произво                     | дство Спра                  | вочники Ск | клад Журнал L          | ĮРПТ Сервис                     |                                   |     |
|-----------------------------|-----------------------------|------------|------------------------|---------------------------------|-----------------------------------|-----|
| Обновить (                  | Номенкл                     | атура      |                        |                                 |                                   |     |
| Показа<br>Поиск<br>Очистить | ть неактивные<br>фильтр Фил | ытровать   | Заказ КМ<br>Предпечать | Создать<br>Редактировать        | Удалить                           |     |
| Код                         | GTIN                        | Tnved      |                        | Наимен                          | ование                            |     |
| 1                           | 1111111111111111            | 123123123  | test                   |                                 |                                   |     |
| 00009222                    | 04607023236506              | 0406909909 | Сыр фасованный Лап.    | ландский тз "ТЫСЯЧА ОЗЁР" с мас | совой долей жира в сухом веществе | 45% |

## 2.5. Предпечать КМ.

2.5.1. Предпечать по номенклатуре.

1. В справочнике номенклатуры выделить товар и нажать кнопку «Предпечать».

| Произво    | одство Спра     | вочники С  | клад Журнал ЦР       | ПТ Сервис                     |                               |
|------------|-----------------|------------|----------------------|-------------------------------|-------------------------------|
| Обновить ( | Номенк/         | атура      |                      |                               |                               |
| Показа     | ть неактивные   |            | Заказ КМ             | Создать                       |                               |
| Очистить   | фильтр Фил      | ьтровать   | Предпечать           | Редактировать                 | Удалить                       |
| Код        | GTIN            | Tnved      |                      | Наимен                        | ование                        |
| 1          | 111111111111111 | 123123123  | test                 |                               |                               |
| 00009222   | 04607023236506  | 0406909909 | Сыр фасованный Лапла | ндский тз "ТЫСЯЧА ОЗЁР" с мас | совой долей жира в сухом вещи |

2. Откроется окно предпечати. Количество доступных КМ указано в счетчиках. Шаблон этикетки должен отображаться в правой части окна.

| 📴 Предпечать                            |                              |               |                               |        |   |          | - 🗆 ×            |
|-----------------------------------------|------------------------------|---------------|-------------------------------|--------|---|----------|------------------|
| Информация<br>Номенклатура              | о товаре<br>а: 000001 Сыр "V | alio" Emental | 150 r. GTIN 06408430037223    |        |   |          |                  |
| к <mark>м д</mark> оступ                | HO: 129 KM 3A                | KABAHO: O     | КМ Использовано: 1240         |        |   |          | Шаблон           |
| Количество                              | Дата                         | Состояние     | Принтер                       | Ошибка |   | Создать  |                  |
| 3/3                                     | 27.07.2021 16:41             | Завершено     | Honeywell PM42 (203 dpi) - DP |        | ~ | Отманить |                  |
| 3/3                                     | 27.07.2021 16:39             | Завершено     | Honeywell PM42 (203 dpi) - DP |        |   |          |                  |
| 3/3                                     | 27.07.2021 16:36             | Завершено     | Honeywell PM42 (203 dpi) - DP |        |   |          |                  |
| 3/3                                     | 27.07.2021 16:34             | Завершено     | Honeywell PM42 (203 dpi) - DP |        |   |          | <b>1</b> 11000.2 |
| 3/3                                     | 27.07.2021 16:33             | Завершено     | Honeywell PM42 (203 dpi) - DP |        |   |          | 1 0.7.282        |
| 1/1                                     | 27.07.2021 16:29             | Завершено     | Honeywell PM42 (203 dpi) - DP |        |   |          |                  |
| 1/1                                     | 27.07.2021 16:28             | Завершено     | Honeywell PM42 (203 dpi) - DP |        |   |          | - 1 E* 324C.≨ /  |
| 4/4                                     | 27.07.2021 16:25             | Завершено     | Honeywell PM42 (203 dpi) - DP |        |   |          | 1 0.20073 /      |
| 3/3                                     | 27.07.2021 16:22             | Завершено     | Honeywell PM42 (203 dpi) - DP |        |   |          | HIRADIA A        |
| 5/5                                     | 27.07.2021 16:19             | Завершено     | Honeywell PM42 (203 dpi) - DP |        |   |          |                  |
| 5/5                                     | 27.07.2021 16:13             | Завершено     | Honeywell PM42 (203 dpi) - DP |        |   |          |                  |
| and and and and and and and and and and | 27.07 2021 16:07             | Rapaninaun    | Honamual DM42 /203 Anil - DD  |        |   |          |                  |

3. Нажать кнопку «Создать». Ввести количество этикеток для печати и выбрать принтер из списка доступных принтеров. Задание отправится на печать. Можно создать любое количество заданий в пределах доступного количества КМ.

| введите количество            | и высерите                    | принтер | 8 | <br> |
|-------------------------------|-------------------------------|---------|---|------|
| Количество: 129               |                               |         |   |      |
| Принтер:                      |                               |         |   |      |
| Код                           | Описание                      | Заданий |   |      |
| printer1                      | Принтер 1                     | 0       |   |      |
| printer2                      | 35101 предп                   | 0       |   |      |
| Honeywell PM42 (203 dpi) - DP | Те <mark>стПечать</mark> Брак | 0       |   |      |

- 4. В столбце «Заданий» отображается текущее количество заданий в очереди принтера. Для просмотра очереди принтера нужно зайти в справочник «Принтеры», выбрать принтер из списка и нажать кнопку «Просмотр очереди».
- 2.5.2. Предпечать по ПЗ.
- 1. В Журнале заказов выделить заказ и нажать кнопку «Предпечать».

| iD- | RUSSIA G        | Прои   | зводств     | во Справ    | очники       | Склад        | Журнал ЦРГ    | IT Cept     | зис     |
|-----|-----------------|--------|-------------|-------------|--------------|--------------|---------------|-------------|---------|
|     |                 | Обнови | мть С       | Журнал з    | аказов       |              |               |             |         |
| ≣   | Журнал заказов  | 🗌 Запу | ск (08.10.2 | 21          | Закрытие     | ę            | C             | оздать зака | 3       |
| 20  | Линии           | № зака | 138         |             | Номенклатура |              | •             | Заказ КМ    |         |
|     | Детализация ПЗ  | . 1    | +           | Очистить фи | льтр Фи      | ильтровать   |               | Іредпечать  |         |
| Ð   | Выгрузка данных | Номер  | Партия      | Статус      | Дата запуска | Дата произв. | Срок годности | Количество  | Код пре |
|     |                 | 2      | 2           | Подтвержден | 04.07.2022   | 04.07.2022   | 04.07.2022    | 100         | 1       |
|     |                 | 1      | 1           | Закрыт      | 04.07.2022   | 04.07.2022   | 01.08.2022    | 100         | 1       |
|     |                 |        |             |             |              |              |               |             |         |

2. Откроется окно предпечати. Количество доступных КМ указано в счетчиках. Шаблон этикетки должен отображаться в правой части окна.

| Предпечать<br>Информация с<br>Номер: КИГУан<br>Номенклатура: | о заказе<br>грТСД Партия: Н<br>000001 Сыр "V. | КИГУагрТСД<br>alio" Emental   | Дата роизводства: 20.07.2021<br>150 г. GTIN 06408430037223 | Статус: <b>Гото</b> і | в к печати | - D                                                           |
|--------------------------------------------------------------|-----------------------------------------------|-------------------------------|------------------------------------------------------------|-----------------------|------------|---------------------------------------------------------------|
| КМ Палета                                                    | Короб К                                       | ИГУ                           |                                                            |                       |            |                                                               |
| КМ Полученс<br>Доступно для                                  | : <b>500 / 0</b> Исг<br>предпечати: <b>4</b>  | юльзовано:<br><mark>92</mark> | 8 / 500                                                    |                       |            | Шаблон<br>Шаблон: KmLabel20x20 round_dpi203_s20x20_o1 26новит |
| Количество                                                   | Дата                                          | Состояние                     | Принтер                                                    | Ошибка                | Создать    |                                                               |
| 5/5                                                          | 27.07.2021 16:45                              | Завершено                     | Honeywell PM42 (203 dpi) - DP                              | ſ                     | Отменить   |                                                               |
| 3/3                                                          | 28.07.2021 18:04                              | Завершено                     | printer2                                                   | L.                    |            |                                                               |
| ٢                                                            |                                               |                               |                                                            | 3                     |            |                                                               |
|                                                              |                                               |                               |                                                            |                       |            | Обновить Закрыл                                               |

3. Нажать кнопку «Создать». Ввести количество этикеток для печати и выбрать принтер из списка доступных принтеров. Можно создать любое количество заданий в пределах доступного количества КМ.

| Количество: 129               |                |         |  |    |
|-------------------------------|----------------|---------|--|----|
| Принтер:                      |                |         |  | () |
| Код                           | Описание       | Заданий |  |    |
| printer1                      | Принтер 1      | 0       |  |    |
| printer2                      | 35101 предп    | 0       |  |    |
| Honeywell PM42 (203 dpi) - DP | ТестПечатьБрак | 0       |  |    |

- 4. В столбце «Заданий» отображается текущее количество заданий в очереди принтера. Для просмотра очереди принтера нужно зайти в справочник «Принтеры», выбрать принтер из списка и нажать кнопку «Просмотр очереди».
- 5. Печать на вкладках «Палета», «Короб», «КИГУ» выполняется аналогичным образом.

#### 2.5.3. Действия при перезагрузке принтера.

Как только создалось и отправилось задание на печать, в системе КМ считаются напечатанными. Если в процессе печати выполняется перезагрузка принтера, часть КМ из отправленных заданий может потеряться.

При перезагрузке принтера будут потеряны все задания принтера. Необходимо выполнять отбраковку пула КМ между последней напечатанной этикеткой до перезагрузки и первой напечатанной после перезагрузки. Если не отбраковать потерянные коды, они будут введены в оборот.

Отбраковка пула выполняется с помощью ТСД.

### 2.6. Запуск ПЗ.

Перед установкой рулона с этикетками в аппликатор для ПЗ с предпечатью необходимо выполнить проверку рулона на соответствие сроку годности.

Для запуска заказа нужно выделить заказ в списке одним кликом, и нажать кнопку «Запуск» в правом меню. Кнопка активна для ПЗ, готовых к запуску.

| iD-RUSSIA Ø           | Прои     | зводсти     | во Справ        |              |              | Журнал ЦРГ    |             |              |         |              |
|-----------------------|----------|-------------|-----------------|--------------|--------------|---------------|-------------|--------------|---------|--------------|
|                       | Обнов    | ить С       | Журнал з        | аказов       |              |               |             |              |         |              |
| 🗮 Журнал заказов      | 3any     | уск (08.10. | 21.             | Закрытие     |              | C (           | оздать зака | 3            | олтвер/ | ить          |
|                       | № зака   | 656         | )(              | Номенклатура |              |               | -           |              |         |              |
| <sup>1</sup> ⁄д Линии | Все стат | /сы         | • E             | • Все линии  |              |               | Заказ КМ    |              | Запус   | ٢.           |
| ∃≟ Детализация ПЗ     | .1       | •           | Очистить фи     | льтр Фи      | ильтровать   |               | Іредпечать  | •            | становк | a ∏3         |
| 📳 Выгрузка данных     | Номер    | Партия      | Статус          | Дата запуска | Дата произв. | Срок годности | Количество  | Код продукта | Продукт | GTIN         |
|                       | 2        | 2           | Готов к запуску | 04.07.2022   | 04.07.2022   | 04.07.2022    | 100         | 1            |         | 1111111111   |
|                       | 1        | 1           | Закрыт          | 04.07.2022   | 04.07.2022   | 01.08.2022    | 100         | 1            |         | 111111111111 |

Откроется окно для назначения линии. Нужно выделить линию и нажать кнопку «Запуск ПЗ».

| 🔝 Запуск ли                         | ний                                                            |                                                                          |             | ×                 |
|-------------------------------------|----------------------------------------------------------------|--------------------------------------------------------------------------|-------------|-------------------|
| Информац<br>Номер: 100<br>Номенклат | ия о заказе<br>00 Партия: 61280401 /<br>ура: 1234567890 Some р | Дата роизводства: 20.09.2020 Статус: Голо<br>product GTIN 04644412628047 | e a surgery | Запуск ПЗ Закрыть |
| Линии                               | 🛛 🗐 Показать все лин                                           | нии                                                                      |             |                   |
| Нарезка                             | Конвейер 2                                                     | Formeca                                                                  | Конвейер 3  | Pess, TO          |
| ok<br>3akas Nº                      | <u>I</u>                                                       |                                                                          |             | выкл.             |
| Дой-пак                             | 51                                                             |                                                                          |             | Pex. 10           |
| <br>Заказ № -                       |                                                                |                                                                          |             | выкл,             |

• Поле «Показать все линии» - по умолчанию отображается линия, заданная в справочнике номенклатуры товара. При нажатой галочке показываются все линии, доступные для отображения (задается на настройках Сервиса).

#### 2.7. Остановка ПЗ.

#### 2.7.1.Остановка и Завершение ПЗ.

Остановка ПЗ и Завершение ПЗ, по сути, одинаковые процессы. Завершенный ПЗ выделяет ПЗ, по которому выпущена вся запланированная продукция, в то время как Остановленный ПЗ скорее будет возвращен в производство. Статусы можно менять из одного в другой. Остановить ПЗ можно в любой момент. Для остановки нужно выделить строку с ПЗ и нажать кнопку «Остановка ПЗ» в правом меню. Кнопка активна только для ПЗ в статусе «В работе».

| iD-RUSSIA 3       | Прои                    | зводсте     | во Спра    |              | Склад        | Журнал ЦРГ    | 1T Cepi     |              |          |             |
|-------------------|-------------------------|-------------|------------|--------------|--------------|---------------|-------------|--------------|----------|-------------|
|                   | Обнов                   | ль С        | Журнал     | заказов      |              |               |             |              |          |             |
| 🗮 Журнал заказов  | 3any                    | оск 08.10.2 | 21         | Закрытие     | E            |               | оздать зака | 3            | Іодтвер, | цить        |
| ъ Линии           | № заказа<br>Все статусы |             |            | Номенклатура |              |               | Заказ КМ    |              | Запус    |             |
| ∃≟ Детализация ПЗ | • 1                     |             | Очистить ф | оильтр Фи    | ильтровать   |               | Предпечать  |              | становк  | а ПЗ        |
| 🕒 Выгрузка данных | Номер                   | Партия      | Статус     | Дата запуска | Дата произв. | Срок годности | Количество  | Код продукта | Продукт  | GTIN        |
|                   | 2                       | 2           | В работе   | 04.07.2022   | 04.07.2022   | 04.07.2022    | 100         | 1            |          | 1111111111  |
|                   | 1                       | 1           | Закрыт     | 04.07.2022   | 04.07.2022   | 01.08.2022    | 100         | 1            |          | 11111111111 |

Появится окошко подтверждения с детализацией по ПЗ.

| Ост            | ановка І       | 73       |             |                        |                                  |        |          |                   |            |                   |            |                | > |
|----------------|----------------|----------|-------------|------------------------|----------------------------------|--------|----------|-------------------|------------|-------------------|------------|----------------|---|
| Оста           | нов            | ка зака  | за № 2 (    | Вра                    | боте                             | - 1    |          | $\longrightarrow$ | Остан      | овлен             |            |                |   |
| Парти<br>GTIN: | ия: 2<br>11111 | 1111111  | Да<br>11 Но | та произв<br>менклатуј | одства: <b>0</b><br>ра: <b>1</b> | 4.07.2 | 022      |                   |            |                   |            |                |   |
|                |                |          |             |                        |                                  |        |          |                   | Про        | осроченные        | Статусь    | ы агрегации    |   |
| Тип            | Bcero          | Заказано | Напечатано  | Нанесено               | В оборот                         | Брак   | Полубрак | В сборке          | Для печати | Для использования | Нормальный | Ошиб./Проверка |   |
| KM             | 0              | 110      | 0           | 0                      | 0                                | 0      | -        | 0                 | 0          | 0                 | -          | -              |   |
| KOP.           | 0              | 0        | 0           | 0                      | 0                                | 0      | -        | 0                 | -          | *                 | 0          | 0              |   |
| ПАЛ.           | 0              | -        | -           | -                      | 0                                | 0      | 0        | -                 | -          |                   | 0          |                |   |
|                |                |          |             |                        |                                  |        |          |                   | D.         | Оста              | новка ПЗ   | Закрыть        |   |

При остановке ПЗ производственная линия освобождается, и на неё можно назначить другой заказ.

ПЗ в статусе «Остановлен» можно либо снова запустить в работу, нажав кнопку «Запуск» и назначив ему линию, либо закрыть, нажав кнопку «Закрытие ПЗ».

#### 2.7.2.Изменение кратности упаковки.

Изменение упаковки возможно только для ПЗ в режиме «Остановлен». Нужно зайти в карточку ПЗ на вкладку «Упаковка». При нажатии кнопки «Изменить» появится предупреждение о том, что будут удалены все созданные агрегаты и окошко для ввода пин-кода.

| Номер заказа                  | 1000                                                                        |                                                            |                                                                 |                      |                |
|-------------------------------|-----------------------------------------------------------------------------|------------------------------------------------------------|-----------------------------------------------------------------|----------------------|----------------|
| Статус                        | Остановлен                                                                  | 10                                                         |                                                                 |                      |                |
| Режим ра                      | боты                                                                        | Предпрос                                                   | мотр КМ                                                         | Предпро              | осмотр короб   |
| Данные зака                   | аза                                                                         | Заказы КМ                                                  | Упаковка                                                        | Упра                 | вление заказом |
| Количество в кор              | робе                                                                        | 8                                                          |                                                                 |                      | Измени         |
| Код упаковки                  |                                                                             | 008-PROD1                                                  |                                                                 |                      |                |
| Количество коро               | бов в палете                                                                | 8                                                          |                                                                 |                      |                |
| П <mark>озиция для про</mark> | ве <mark>рки к</mark> ороба                                                 |                                                            |                                                                 |                      |                |
|                               | Введите пи                                                                  | н-код                                                      | 8 <b>7</b> 8                                                    |                      |                |
|                               | Введите пи<br>Смена у<br>удалени<br>текуще<br>удалени<br>удалени<br>упакови | ин-код<br>ию всех а<br>го ПЗ. По<br>ие агрега<br>ки вводов | приведет<br>прегатов(3<br>дтвердите<br>гов и смен<br>м пин-кода | □ ×<br>4)<br>у<br>а. |                |

После ввода пин-кода откроется окно выбора упаковки.

| Код       | Число | Коробок в паллете | Вес брутто | Ед.измерения | Позиция для проверки |
|-----------|-------|-------------------|------------|--------------|----------------------|
| 006-PROD1 | 6     | 10                | 1.3        | kg           | 1                    |
| 008-PROD1 | 8     | 8                 | 1.8        | kg           |                      |
| 2Ь        | 2     | 2                 | 0          | 9            |                      |
| 1b        | 1     | 1                 | 1          | g            |                      |

После выбора упаковки нужно нажать кнопку «Сохранить».

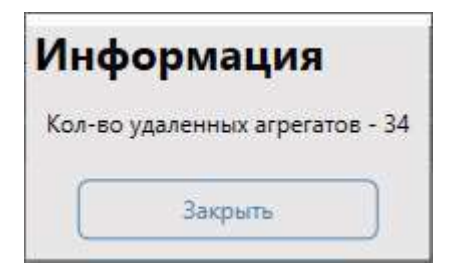

### 2.8. Закрытие ПЗ.

#### 2.8.1.Обычное закрытие ПЗ.

Для закрытия ПЗ нужно выделить строку с ПЗ в статуе «Остановлен» / «Закрыт» и нажать на кнопку «Закрытие ПЗ».

| ID-RUSSIA G       | Прои                    | зводств     | о Справ     | очники                    | Склад 🔅      | Журнал ЦРП    | IT Cept     | вис          |          |                 |             |            |
|-------------------|-------------------------|-------------|-------------|---------------------------|--------------|---------------|-------------|--------------|----------|-----------------|-------------|------------|
|                   | Обнови                  | ms C        | Журнал з    | аказов                    |              |               |             |              |          |                 |             |            |
| 🗮 Журнал заказов  | 3any                    | ск (08.10.2 | 1. 🖸 [      | Закрытие                  | 6            | C (           | эздать зака | 3            | Іодтвер/ | цить            | Заверши     | гь         |
|                   | № заказа<br>Все статусы |             |             | Номенклатура<br>Все линии | •            | •             | Заказ КМ    |              | Запуск   |                 |             | пз         |
| ই Детализация ПЗ  | . 1                     | •           | Очистить фи | льтр Фи                   | льтровать    |               | Іредпечать  |              | становк  | а ПЗ            | Отмена Г    | 13         |
| 🗄 Выгрузка данных | Номер                   | Партия      | Статус      | Дата запуска              | Дата произв. | Срок годности | Количество  | Код продукта | Продукт  | GTIN            | Заказано КМ | Получено Р |
|                   | 2                       | 2           | Остановлен  | 04.07.2022                | 04.07.2022   | 04.07.2022    | 100         | 1            |          | 111111111111111 | 110         | 0          |
|                   | 1                       | 1           | Закрыт      | 04.07.2022                | 04.07.2022   | 01.08.2022    | 100         | 1            |          | 111111111111111 | 320         | 0          |

Появится окно с информацией по текущему ПЗ и кнопкой подтверждения.

| 🙆 Зак          | рытие П        | 13       |              |                        |                                  |        |          |                 |            |                   |            |                | × |
|----------------|----------------|----------|--------------|------------------------|----------------------------------|--------|----------|-----------------|------------|-------------------|------------|----------------|---|
| Закр           | оыти           | е заказ  | a № 2 🕻      | Остано                 | овлен                            | ) -    |          | $\rightarrow$ ( | Закр       | ыт                | Забракован |                |   |
| Парти<br>GTIN: | ия: 2<br>11111 | 1111111  | <b>11</b> Да | іта произв<br>менклату | юдства: <b>0</b><br>ра: <b>1</b> | 4.07.2 | 2022     |                 |            |                   |            |                |   |
|                |                |          |              |                        |                                  |        |          |                 | Пр         | осроченные        | Статуса    | а агрегации    |   |
| Тип            | Bcero          | Заказано | Напечатано   | Нанесено               | В оборот                         | Брак   | Полубрак | В сборке        | Для печати | Для использования | Нормальный | Ошиб./Проверка |   |
| KM             | 0              | 110      | 0            | 0                      | 0                                | 0      | -        | 0               | 0          | 0                 | -          | •              |   |
| KOP.           | 0              | 0        | 0            | 0                      | 0                                | 0      |          | 0               | -          |                   | 0          | 0              |   |
| ПАЛ.           | 0              | -        | -            |                        | 0                                | 0      | 0        | -               |            |                   | 0          |                |   |
|                |                |          |              |                        |                                  |        |          |                 | Закрыть    | ПЗ Забр           | аковать ПЗ | Отмена         |   |

При закрытии ПЗ начнет выполнятся ввод в оборот КМ, коробов и палет в зависимости от выбранного режима работы ПЗ. ПЗ перейдет в статус «Закрытие». После завершения ввода в оборот, ПЗ перейдет в статус «Закрыт». Больше никаких действий выполнять с ПЗ будет нельзя.

Если во время закрытия возникнет ошибка, ПЗ перейдет в статус «**Ошибка** закрытия». Ошибки закрытия обрабатывает администратор в интерфейсе «Журнал ЦРПТ».

2.8.2.Забраковать всё выпущенное.

Если при закрытии необходимо забраковать всю продукцию, нужно нажать на кнопку «Забраковать ПЗ».

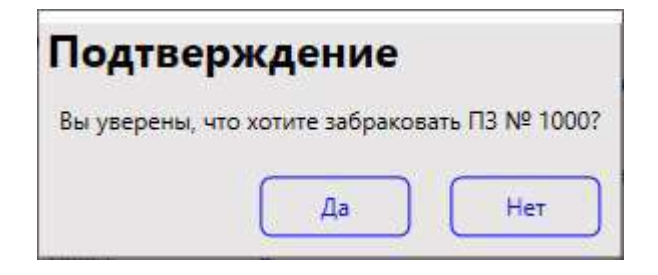

Отобразится окно с подтверждением забраковки. При подтверждении отобразится окно для ввода пин-кода.

| 🔯 Введите пин-код                  | <u>(***</u>  |       | ×  |
|------------------------------------|--------------|-------|----|
| Подтвердите заб<br>вводом пин-кода | раковку<br>Г | ПЗ    |    |
|                                    |              | ĵ     |    |
|                                    | OK           | Отмен | 18 |

После забраковки все агрегаты будут развалены, а КМ списаны. ПЗ перейдет в статус «Забракован». Больше никаких действий выполнять с ПЗ нельзя.

### 2.9. Отмена ПЗ.

ПЗ, который еще не запущен на линию (т.е. находится в статусе «Подтвержден», «Готов к печати», «Готов к запуску»), можно **отменить**, нажав кнопку «Отмена ПЗ» в правом меню. В этом случае ПЗ сбросится до статуса «Создан», отменив все заказанные КМ в ГИС МТ.

| 🚳 Отмена                     | П3                                   |                            |                            |                    |                                    |             |                                         |     |                |     |                 |     | <u>199</u> 8 |         | ×     |
|------------------------------|--------------------------------------|----------------------------|----------------------------|--------------------|------------------------------------|-------------|-----------------------------------------|-----|----------------|-----|-----------------|-----|--------------|---------|-------|
| Отмен                        | а зак                                | аза                        | Nº 100                     | 0                  |                                    |             |                                         |     |                |     |                 |     |              |         |       |
| Партия: <b>6</b><br>Номенкла | <b>1280401</b><br>тура: <b>123</b> 4 | Дата ро<br>1 <b>567890</b> | оизводства: З<br>Сыр полут | 1.08.202<br>вердый | 20 Статус: Гото<br>i Oltermanni "Л | в к<br>егки | запуску<br>й 17%" <mark>ф</mark> асован | ный | і 120гр. мдж в | сух | ом веществе 33% | 6 0 | TIN 04       | 6444126 | 28047 |
| KM:                          | Bcero -                              | 1300                       | Заказано -                 | 2000               | Напечатано -                       | 0           | Нанесено -                              | 0   | Брак -         | 0   | В коробах - 0   |     |              |         |       |
| Короба:                      | Bcero -                              | 0                          | Нормал -                   | 0                  | Брак -                             | 0           | Брак сборки -                           | 0   | На палетах -   | 0   |                 |     |              |         |       |
| Палеты:                      | Bcero -                              | 0                          | Нормал -                   | 0                  | Брак -                             | 0           | Полубрак -                              | 0   |                |     |                 |     |              |         |       |
| В оборот:                    | KM -                                 | 0                          | Коробов -                  | 0                  | Палет -                            | 0           |                                         |     |                |     |                 |     |              |         |       |
|                              |                                      |                            |                            |                    |                                    |             |                                         |     |                |     | Отмена П        | 3   | C            | Закры   | гь    |

#### 2.10. Удаление заказа.

Через интерфейс IDMT можно удалить только заказы, созданные вручную. Удалить можно только заказ в статусе «Создан». Для этого нужно выбрать заказ в списке заказов и нажать на кнопку «Удалить ПЗ».

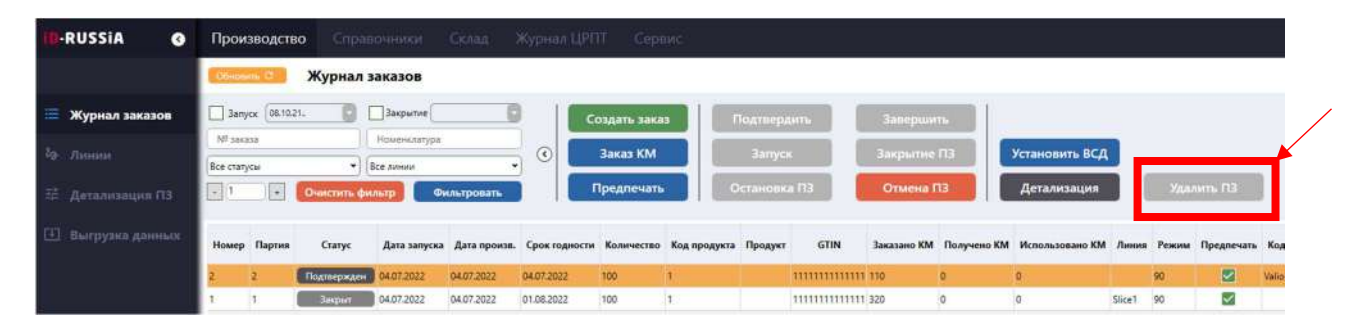

После подтверждения удаления в диалоговом окне заказ будет удален.

## 3. Действия в случае ошибок на линии.

Ошибки на линиях визуально отображаются в списке линий – блок, выпавший в ошибку, подсвечивается красным цветом.

| D Mark & Trace (v. 0.5.0.0)      | Производство Справочники | Журнал ЦРПТ Сервис                 |                                                                       |
|----------------------------------|--------------------------|------------------------------------|-----------------------------------------------------------------------|
|                                  | Линии                    |                                    |                                                                       |
| Журнал заказол<br>Детализация ПЗ | Нарезка<br>Заказ № -     | Formeca                            | Koleeolep 3                                                           |
| Справочних линии                 | Back Back B              | Dian 0<br>Dian Rev<br>Local 0<br>F | SSC Wen o<br>June o<br>June o<br>June o<br>June o<br>June o<br>June o |

При клике на блок откроется окно с описанием ошибки и возможными действиями.

| er and Pusher not connec | ted                                           |                                                                                                    |
|--------------------------|-----------------------------------------------|----------------------------------------------------------------------------------------------------|
| Оборудование             | Текущие пар                                   | аметры                                                                                                    |
| DMC1 Her                 | Goods                                         | 0                                                                                                    |
| Push Her                 | Bads                                          | 0                                                                                                    |
|                          | Tot G                                         | 0                                                                                                    |
|                          | Tot B                                         | 0                                                                                                    |
| иков<br>Закрыть          |                                               |                                                                                                    |
|                          | OGopyдование<br>DMC1 Her<br>Push Her<br>IИКОВ | оборудование Текущие пара<br>DMC1 Нет Goods<br>Bads<br>Tot G<br>Tot B<br>Сообрание Текущие пара<br>Goods<br>Вадз<br>Тот G<br>Тот В |

Возможные ошибки по блокам:

| Блок                   | Ошибка                               | Действия оператора в случае ошибки                                                                                                    |  |  |  |
|------------------------|--------------------------------------|----------------------------------------------------------------------------------------------------|--|--|--|
|                        | Принтер не подключен                 | Подключить принтер                                                                                                    |  |  |  |
| Онлайн печать          | Ошибка на принтере                   | Устранить ошибку на принтере,<br>сбросить ошибку в программе                                                                                |  |  |  |
|                        | Закончились КМ для печати            | Заказать КМ, после получения<br>сбросить ошибку в программе                                                                                 |  |  |  |
|                        | Сканер DMC1 не подключен             | Подключить сканер                                                                                                    |  |  |  |
|                        | Пушер не подключен                   | Подключить пушер                                                                                                    |  |  |  |
| Валидатор с<br>пушером | Слишком много ошибок валидации<br>КМ | Проверить шаблон этикетки,<br>проверить наклеивание этикетки,<br>проверить ПЗ. Сбросить счетчик<br>ошибок на блоке (кроме линии<br>Дойпак). |  |  |  |

| Сканер DMC2                                              | Ошибка валидации КМ                             | Убрать упаковку, сбросить ошибку в программе (кроме линии Дойпак)                                                                                                |  |  |
|----------------------------------------------------------|-------------------------------------------------|----------------------------------------------------------------------------------------------------|--|--|
|                                                          | Сканер не подключен                             | Подключить сканер                                                                                                    |  |  |
|                                                          | Весы нет готовности                             | Проверить подключение весов                                                                                                    |  |  |
|                                                          | Ошибка по весу                                  | Очистка Formeca, сброс ошибки в<br>программе с подтверждением<br>очистки                                                                                         |  |  |
| Formeca                                                  | Ошибка буфера КМ: буфер пуст                    | Очистка Formeca (при<br>необходимости: например, если<br>короб фактически заполнен), сброс<br>ошибки в программе (с<br>подтверждением очистки, если она<br>была) |  |  |
|                                                          | Formeca остановлена по внешнему<br>событию      | Сбросить ошибку с очисткой буфера<br>(если была очистка машины), или<br>сбросить без очистки.                                                                    |  |  |
|                                                          | Принтер не найден                               | Подключить принтер                                                                                                    |  |  |
| этикеток                                                 | Ошибка на принтере                              | Устранить ошибку на принтере,<br>сбросить ошибку в программе                                                                                                    |  |  |
| Валидация печати и                                       | Ошибка валидации коробочной<br>этикетки         | Снять короб, сбросить ошибку в программе                                                                                                    |  |  |
| папесения<br>коробочной этикетки<br>с созданием агрегата | Ошибка создания агрегата: пул<br>агрегатов пуст | Убрать короб с конвейера на<br>переборку, сбросить ошибку в<br>программе                                                                                         |  |  |
| Ручная агрегация<br>коробов                              | Ошибка валидации КМ                             | Наклеить на короб напечатанную<br>отбраковочную этикетку, нажать на<br>педаль начала следующей коробки                                                           |  |  |

## 4. Вкладка «Справочники».

Создание и редактирование справочников доступно пользователям с соответствующими правами. Подробную информацию по работе со справочнике можно найти в инструкции Администратора.

#### 4.1. Справочник «Номенклатура».

Справочник номенклатуры товаров.

| RUSSIA       | Производ    | croo Eritano   | sinter . | Склад Журнал ЦРПТ Сервис                                  |                                          |                  |                 |     |                  |                      |               |            |               |                   |
|--------------|-------------|----------------|----------|-----------------------------------------------------------|------------------------------------------|------------------|-----------------|-----|------------------|----------------------|---------------|------------|---------------|-------------------|
|              | Distance of | Номенк/        | патура   |                                                           |                                          |                  |                 |     |                  |                      |               |            |               |                   |
| Номенклатура | Показа      | гь неактивные  |          | Заказ КМ Создать                                          |                                          |                  |                 |     |                  |                      |               |            |               |                   |
| Принтиры     | Osiactoria  | фильтр Фил     | erposars | Предпечать Редактировать                                  | Удалить                                  |                  |                 |     |                  |                      |               |            |               |                   |
|              | Код         | GTIN           | Trived   | Наименование                                              | Крат, наим.                              | Изгото<br>витель | Пред.<br>печать | Вес | Ед.номе<br>рения | Шаблон               | Код<br>завода | Неактивный | Внешние<br>КМ | Переменный<br>вос |
|              | 955055      | 66608430037223 | 1234     | Test production                                           |                                          |                  |                 | 0   | 9                | KmLabel15x40 doypack | aligny        |            |               |                   |
|              | 904069      | 06408430037223 | 1234     | Test Allgoy                                               |                                          |                  | 2               | 0   | 9                |                      | aligoy        |            |               |                   |
|              | 904067      | 06406430037223 | 1234     | Test Valio                                                |                                          | Shesh            |                 | 0   | 9                | KmLabel_904050_dpi60 | Valio         |            |               |                   |
|              | 904068      | 04644412628047 |          | Сыр полутвердный Oltermanni "Легинй 17%" фасованный 120гр | Сыр полутвердный Oltermanni "Лепкий 17%" | Valio            | 22              | 200 | 9                | KmLabel_904067_dpi60 | Valio         |            |               |                   |
|              |             |                |          |                                                           |                                          |                  |                 |     |                  |                      |               |            |               |                   |

- Показать неактивные включить/выключить отображение строк номенклатуры с признаком «Неактивный».
- Поле фильтрации работает по Коду, GTIN.
- Создать добавление новой записи в справочник.
- Редактировать изменить запись справочника.
- Удалить удалить запись из справочника.
- Заказ КМ открытие карточки товара на вкладке «Заказ КМ».
- Предпечать предпечать свободных КМ (привязанных к номенклатуре, а не к ПЗ).

## 4.2. Справочник «Принтеры».

Список принтеров и их настроек.

| RUSSIA           | Производство            | Справочники                | Склад Журнал ЦР          | ПТ Сервис               |              |         |     |
|------------------|-------------------------|----------------------------|--------------------------|-------------------------|--------------|---------|-----|
|                  | Обновить С              | Принтеры                   |                          |                         |              |         |     |
| Номенклатура     | Редактироват            | ь Просмотр оч              | ереди Создат             | гь Уда                  | алить        |         |     |
| Принтеры         | Код                     | Описание                   | Режим печати             | Тип принтера            | Включен      | Preview | Dpi |
| Pewweilu nafioru | NiceKmOffline           | NiceKmOffline              | Онлайн печать            | Эмулятор                | $\checkmark$ |         | 0   |
| reaction provide | BoxPrint                | BoxPrint                   | Предварительная печать   | Эмулятор                | $\checkmark$ |         | 0   |
| Поля печати      | ProcessedSliceKm        | ProcessedSliceKm           | Онлайн печать            | Эмулятор                | $\checkmark$ |         | 0   |
|                  | TubsBox                 | TubsBox                    | Предварительная печать   | Эмулятор                | $\checkmark$ |         | 0   |
| Профили STTI     | TubsLeftOnlineKM        | TubsLeftOnlineKM           | Предварительная печать   | Эмулятор                | $\checkmark$ |         | 0   |
|                  | TubsRightOnlineKM       | TubsRightOnlineKM          | Предварительная печать   | Эмулятор                | $\checkmark$ |         | 300 |
|                  | 1                       | 1                          | Предварительная печать   | Драйвер Windows         | $\checkmark$ |         | 0   |
|                  | preview                 | preview                    | Предварительная печать   | Nice Label              | $\checkmark$ |         | 300 |
|                  | Preview2                | Preview2                   | Предварительная печать   | Nice Label File Preview | $\checkmark$ |         | 300 |
|                  | Online Emulator printer | Online Emulator printer    | Онлайн печать            | Эмулятор                | $\checkmark$ |         | 0   |
|                  | OnlineEmulatorBox       | OnlineEmulatorBox          | Онлайн печать            | Эмулятор                | $\checkmark$ |         | 0   |
|                  | TerkaPrint              | TerkaPrint                 | Онлайн печать            | Эмулятор                |              |         | 300 |
|                  | 3an                     | исей: 100 Time taken: 00:0 | 00:00.007 + 00:00:00.000 | 8                       | 77391        | ONLIN   | Æ   |

- Обновить применить внесенные изменения.
- Редактировать редактировать параметры принтера.

- Просмотр очереди отображает окно с очередью заданий по выбранному принтеру.
  - Сервисная очередь задания, созданные сервисом АСУ.
  - Системная очередь очередь Windows. Сюда попадают задания из сервисной очереди.
  - Очистить очередь сбрасывает все очереди. Системная очередь чистится только для принтеров, которые печатают через NiceLabel.

| 🔣 Очередь п | ечати                                  |                   | - 🗆 X                             |
|-------------|----------------------------------------|-------------------|-----------------------------------|
| Сервисная с | очередь                                | Системная очередь |                                   |
| Позиция     | Описание                               | Позиция Описание  | Очистить очередь                  |
| 1           | Идет печать - km_dpi300_s10x15_o1 9/18 |                   | Только для принтеров<br>NiceLabel |
|             |                                        |                   | NiceLabel                         |

- Удалить удалить принтер из справочника.
- Создать добавление нового принтера в справочник.